# **Configure OKTA SSO External Authentication** for CRES

### Contents

Introduction Prerequisites Background Information Requirements Configure Verify Related Information

# Introduction

This document describes how to configure OKTA SSO External Authentication for login to Cisco Secure Email Encryption Service (Registered Envelope).

# Prerequisites

Administrator access to Cisco Secure Email Encryption Service (Registered Envelope).

Administrator access to OKTA.

Self-Signed or CA Signed (optional) X.509 SSL certificates in PKCS #12 or PEM format (provided by OKTA).

# **Background Information**

- Cisco Secure Email Encryption Service (Registered Envelope) enables SSO login for end users who use SAML.
- OKTA is an identity manager that provides authentication and authorization services to your applications.
- Cisco Secure Email Encryption Service (Registered Envelope) can be set as an application which is connected to OKTA for authentication and authorization.
- SAML is an XML-based open standard data format that enables administrators to access a defined set of applications seamlessly after the sign into one of those applications.
- To learn more about SAML, refer to: <u>SAML General Information</u>

### Requirements

- Cisco Secure Email Encryption Service (Registered Envelope) administrator account.
- OKTA administrator account.

The information in this document was created from the devices in a specific lab environment. All of

the devices used in this document started with a cleared (default) configuration. if the network is live, ensure that you understand the potential impact of any command.

### Configure

#### Under Okta.

1. Navigate to Applications portal and select Create App Integration, as shown in the image:

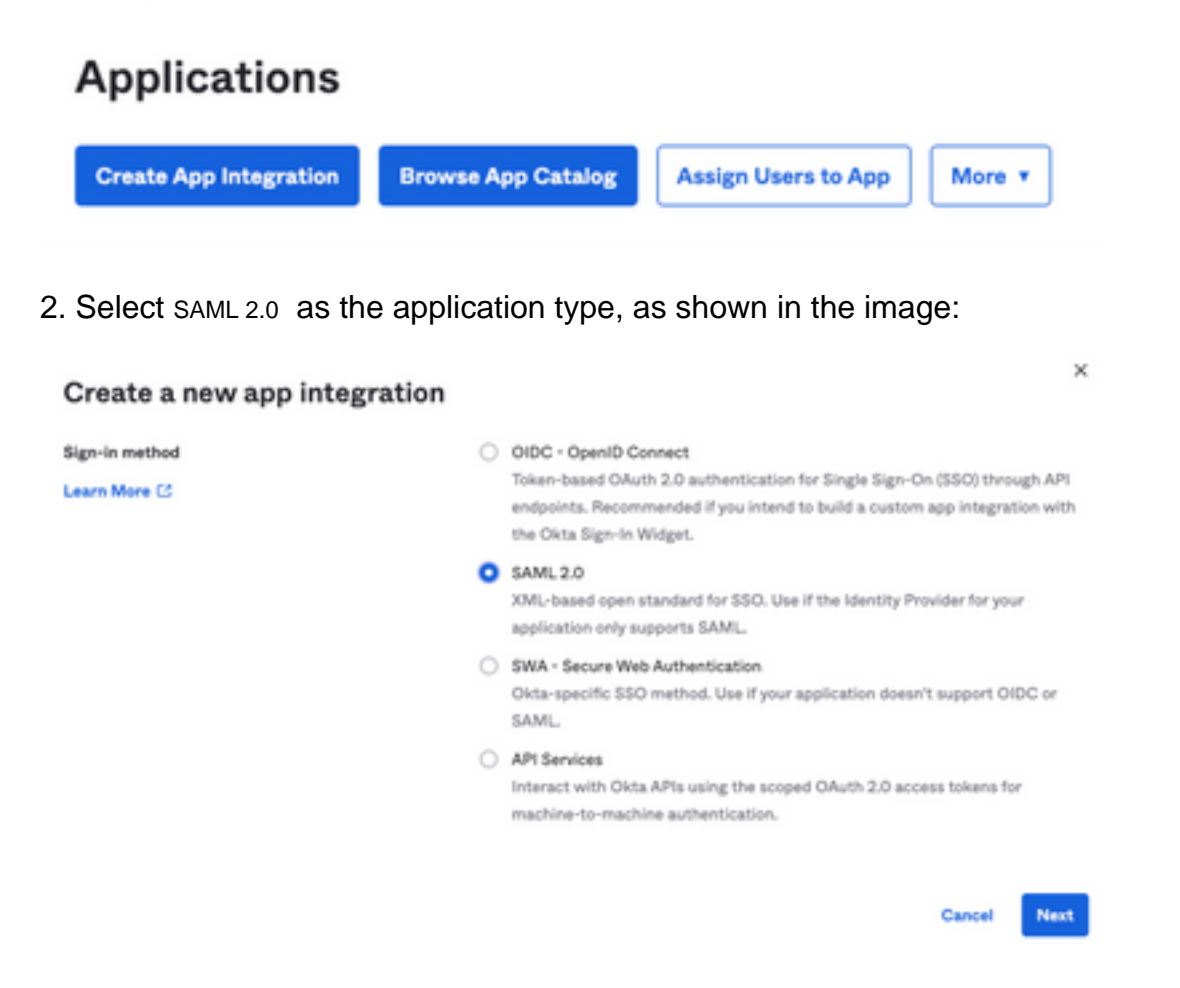

3. Enter the App name CRES and select Next, as shown in the image:

| 1 General Settings  |                                                              |      |
|---------------------|--------------------------------------------------------------|------|
| App name            | CRES                                                         |      |
| App logo (optional) | Ö                                                            | 2    |
| App visibility      | <ul> <li>Do not display application icon to users</li> </ul> |      |
| Cancel              |                                                              | Next |

4. Under the SAML settings, fill in the gaps, as shown in the image:

- Single sign on URL: This is the Assertion Consumer Service obtained from the Cisco Secure Email Encryption Service.

- Audience URI (SP Entity ID): This is the Entity ID obtained from the Cisco Secure Email Encryption Service.

- Name ID format: keep it as Unspecified.

- Application username: Email, that prompts user to enter their Email address in the authentication process.

- Update application username on: Create and Update.

| A SAML Settings                |                                                |
|--------------------------------|------------------------------------------------|
| General                        |                                                |
| Single sign on URL             | https://res.cisco.com/websafe/ssourl           |
|                                | Use this for Recipient URL and Destination URL |
| Audience URI (SP Entity ID)    | https://res.cisco.com/                         |
| Default RelayState             |                                                |
|                                | If no value is set, a blank RelayState is sent |
| Name ID format                 | Unspecified +                                  |
| Application username           | Email +                                        |
| Update application username on | Create and update +                            |
|                                |                                                |

Show Advanced Settings

Scroll down to Group Attibute Statements (optional), as shown in the image:

Enter the next attribute statement:

- Name: group
- Name format: Unspecified
- Filter: Equals and OKTA

#### Group Attribute Statements (optional)

| Name  | Name format<br>(optional) |  | Filter |   |      |
|-------|---------------------------|--|--------|---|------|
| group | Unspecified +             |  | Equals | ٠ | OKTA |

Select Next .

5. When asked to Help Okta to understand how you configured this application, please enter the applicable reason to the current environment, as shown in the image:

| kre you a customer or partner? | <ul> <li>I'm an Okta customer adding an internal app</li> </ul> |
|--------------------------------|-----------------------------------------------------------------|
|                                | I'm a software vendor. I'd like to integrate my app with        |
|                                | Okta                                                            |
| Once you have a working        | SAML integration, submit it for Submit your app for review      |
| Okta review to publish in      | the OIN.                                                        |

Select Finish to proceed to the next step.

6. Select Assignments tab and then select Assign > Assign to Groups, as shown in the image:

| Genera | l Sig      | n On Import |              | Assignments |    |
|--------|------------|-------------|--------------|-------------|----|
| Ass    | ign 🔻      | Conv        | vert assignm | ents 🔻      |    |
| Fi Ass | ign to Peo | ple         |              |             |    |
| Pe Ass | ign to Gro | oups        |              |             |    |
| Groups |            |             |              |             | 0: |

7. Select the OKTA group, which is the group with the authorized users to access the environment.

8. Select Sign On, as shown in the image:

| General | Sign On | Import | Assignments |  |
|---------|---------|--------|-------------|--|
|         |         |        |             |  |

9. Scroll down and to the right corner, select the View SAML setup instructions option, as shown in the image:

### SAML Setup

Single Sign On using SAML will not work until you configure the app to trust Okta as an IdP.

C View SAML setup instructions

10. Save to a notepad the next information, that is necessary to put into the Cisco Secure Email Encryption Service portal, as shown in the image:

- Identity Provider Single Sign-On URL
- Identity Provider Issuer
- X.509 Certificate

| The following is needed to configure CRES |  |
|-------------------------------------------|--|
| Identity Provider Single Sign-On URL:     |  |
| https:/,                                  |  |
| 2 Identity Provider Issuer:               |  |
| http://www.okta.com/                      |  |
| 3 X.509 Certificate:                      |  |
| BEGIN CERTIFICATE                         |  |
| END CERTIFICATE                           |  |
| Download certificate                      |  |

11. Once you complete the OKTA configuration, you can go back to the Cisco Secure Email Encryption Service.

#### Under Cisco Secure Email Encryption Service (Registered Envelope) :

1. Log in to your organization portal as an administrator, the link is: <u>CRES Administration</u> <u>Portal</u>, as shown in the image:

| Administration Console Log In |                         |        |  |  |
|-------------------------------|-------------------------|--------|--|--|
| Welcome, please log in:       |                         |        |  |  |
| Username                      | username@domainhere.com |        |  |  |
| Password                      | •••••                   |        |  |  |
| Remember me on this computer. |                         |        |  |  |
| Forgot password? Log In       |                         | Log In |  |  |

2. On the Accounts tab, select the Manage Accounts tab, as shown in the image:

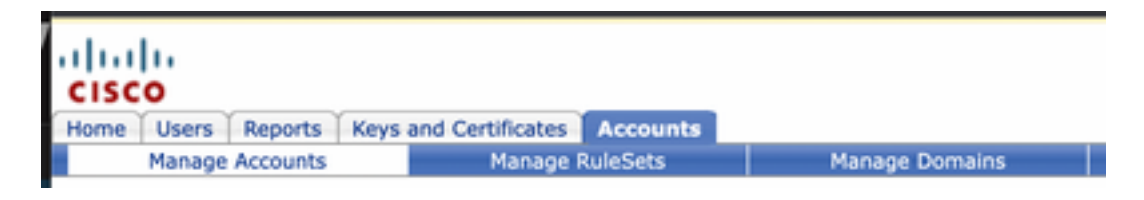

3. Click an Account Number and select the Details tab, as shown in the image:

| <b>Details</b> G                                        | roups Tokens                                                                  |
|---------------------------------------------------------|-------------------------------------------------------------------------------|
|                                                         |                                                                               |
| 4. Scroll down to Authentication Met                    | hod and select SAML 2.0, as shown in the image:                               |
| Authentication Met                                      | hod SAML 2.0 V                                                                |
| 5. For the SSO Alternate Email Attribu                  | te, leave it blank, as shown in the image:                                    |
| SSO Alternate Email<br>Attribute Name                   |                                                                               |
| 6. For the SSO Service Provider Entity                  | D <sup>*</sup> , enter <u>https://res.cisco.com/</u> , as shown in the image: |
| SSO Service Provider h<br>Entity ID*                    | ttps://res.cisco.com/                                                         |
| 7. For the SSO Customer Service URL shown in the image: | *, enter the Identity Provider Single Sign-On URL provided by Okta, as        |
| SSO Customer Service                                    | https:// .okta.com/app/                                                       |
| 8. For the SSO Logout URL, leave i                      | t blank, as shown in the image:                                               |
| SSO Logout URL                                          |                                                                               |
| 9. For the SSO Identity Provider Verific                | cation Certificate, upload the X.509 Certificate provided by OKTA.            |

by Okta, as

10. Select save to save settings, as shown in the image:

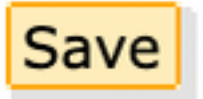

11. Select Activate SAML to start the SAML authentication process and enforce SSO authentication, as shown in the image:

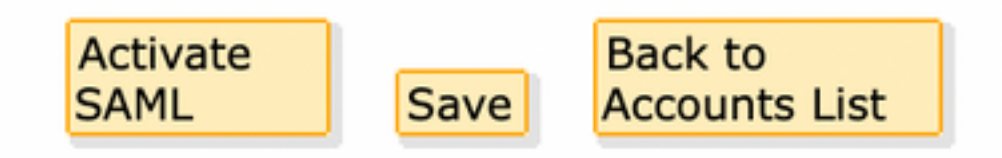

12. A new window opens to inform SAML authentication becomes active after successful authentication with the SAML Identity Provider. Select Continue, as shown in the image:

SAML authentication will be active after a successful authentication with the SAML Identity Provider.

Please click continue to authenticate.

Continue

13. A new window opens to authenticate with OKTA Credentials. Enter the Username and select Next, as shown in the image:

|        | okta               |
|--------|--------------------|
|        | Sign In            |
| Userna | me                 |
| usern  | ame@domainhere.com |
| 🗌 Kee  | p me signed in     |
|        | Next               |
|        |                    |

14. If the Authentication process is successful, the SAML Authentication Successful is displayed. Select Continue to close this window, as shown in the image:

SAML Authentication Successful.

### Please click continue to close.

Continue

15. Confirm the SSO Enable Date is set to the date and time the SAML Authentication was successful, as shown in the image:

| Authentication Method                            | SAML 2.0 V                           |
|--------------------------------------------------|--------------------------------------|
| SSO Enable Date                                  | 10/18/2022 15:21:07 CDT              |
| SSO Email Name ID<br>Format                      | transient                            |
| SSO Alternate Email<br>Attribute Name            |                                      |
| SSO Service Provider<br>Entity ID*               | https://res.cisco.com/               |
| SSO Customer Service<br>URL*                     | https:// i.okta.com/app/             |
| SSO Logout URL                                   |                                      |
| SSO Service Provider<br>Verification Certificate | Download                             |
| SSO Binding                                      | HTTP-Redirect, HTTP-POST             |
| SSO Assertion Consumer<br>URL                    | https://res.cisco.com/websafe/ssourl |
| Current Certificate                              |                                      |

The SAML configuration is completed. As of this moment, users who belong to the CRES organization are redirected to use their OKTA credentials when they enter their email address.

# Verify

1. Navigate to <u>Secure Email Encryption Service Portal</u>. Enter the email address registered to CRES, as shown in the image:

| Secure Email                         |
|--------------------------------------|
| Encryption Service                   |
| Username*<br>username@domainhere.com |
| Log In                               |
| OR-                                  |
| G Sign in with Google                |

2. A new window opens to proceed with the OKTA authentication Sign in with the **OKTA credentials**, as shown in the image:

|          | okta             |
|----------|------------------|
|          | Sign In          |
| Username |                  |
| usernam  | e@domainhere.com |
| 🗌 Keep m | e signed in      |
|          |                  |

3. If the Authentication is successful, the Secure Email Encryption Service opens the Compose Message window, as shown in the image:

| 3r Manage Messages | Compose Message | Send                |
|--------------------|-----------------|---------------------|
| / Compose Message  | w               |                     |
| B Address Book     | ec <sup>2</sup> |                     |
| 2 Edit Profes      | 8007            |                     |
|                    | Salast          |                     |
|                    | 1               |                     |
|                    | [vers]          | Rich Text Flam Text |
|                    |                 |                     |
|                    |                 |                     |
|                    |                 |                     |
|                    |                 |                     |
|                    |                 |                     |
|                    |                 |                     |
|                    |                 |                     |
|                    | Sed +           |                     |

Now the end user can access the Secure Email Encryption Service portal to compose secure emails or open new envelopes with OKTA credentials.

### **Related Information**

Cisco Secure Email Encryption Service 6.2 Account Administrator Guide

Cisco Secure Gateway End User Guides

OKTA Support